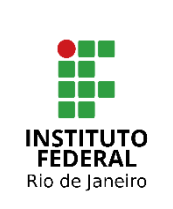

## Instituto Federal de Educação, Ciência e Tecnologia do Rio de Janeiro

Pró-reitoria de Desenvolvimento Institucional e Valorização de Pessoas (PRODIN)

#### PROCEDIMENTO OPERACIONAL PADRÃO – POP

Nome do Processo

# CADASTRO DO PLANO ESTRATÉGICO NO POLARE

| Setor de<br>Aplicação    | Subsetor de<br>Aplicação | Responsável          | Código | Versão | Página  |
|--------------------------|--------------------------|----------------------|--------|--------|---------|
| Unidades<br>estratégicas | -                        | Chefias<br>imediatas | PGD-02 | 2.0    | 1 de 10 |

# Sumário

| 1. PALAVRAS-CHAVE                                    | 2  |
|------------------------------------------------------|----|
| 2. ALCANCE                                           | 2  |
| 3. DICIONÁRIO DE TERMOS E SIGLAS                     | 2  |
| 4. RESULTADO(S) FINAL(IS) DO PROCESSO                | 2  |
| 5. DOCUMENTOS DE REFERÊNCIA                          | 2  |
| 6. FORMULÁRIOS USADOS NO PROCESSO                    | 2  |
| 7. PARÂMETROS PARA MEDIÇÃO DO DESEMPENHO DO PROCESSO | 2  |
| 8. OUTRAS OBSERVAÇÕES                                | 3  |
| 9. PROCEDIMENTO                                      | 3  |
| 10. FLUXOGRAMA                                       | 9  |
| 11. CONTROLE DE ALTERAÇÕES                           | 9  |
| 12. CONTROLE DE APROVAÇÕES PARA USO                  | 10 |
|                                                      |    |

| Elaborado por:         | Aprovado por:             | Data da Aprovação |
|------------------------|---------------------------|-------------------|
| Samantha Silva Deodato | Marcella São Thiago Vidal | 15/12/2023        |

|                                        | Nome do Processo                           | Código | Versão | Página  |
|----------------------------------------|--------------------------------------------|--------|--------|---------|
| INSTITUTO<br>FEDERAL<br>Rio de Janeiro | Cadastro do Plano Estratégico no<br>Polare | PGD-02 | 2.0    | 2 de 10 |

## 1. PALAVRAS-CHAVE

Plano Estratégico; Unidade estratégica; Programa de Gestão e Desempenho; Polare.

## 2. ALCANCE

As unidades estratégicas são definidas pelo Reitor, pelos Pró-reitores e pelos Diretores Gerais. As chefias das unidades estratégicas serão responsáveis pelo cadastro do Plano Estratégico ao qual as unidades subordinadas estarão associadas.

Recomenda-se que as unidades estratégicas estejam vinculadas ao CD3 (Reitoria e campi) ou CD4 (campi), dependendo da abrangência do setor dentro da estrutura organizacional das unidades.

## 3. DICIONÁRIO DE TERMOS E SIGLAS

| Termo/Sigla | Significado                                 |
|-------------|---------------------------------------------|
| CD          | Cargo de Direção                            |
| PE          | Plano Estratégico                           |
| PGD         | Programa de Gestão e Desempenho             |
| UFRN        | Universidade Federal do Rio Grande do Norte |

#### 4. RESULTADO(S) FINAL(IS) DO PROCESSO

Obtém-se como resultado o cadastro do Plano de Estratégico da Unidade, sendo esse o movimento inicial que permitirá o cadastro dos Planos de Entrega e dos Planos Individuais dentro do sistema Polare.

#### 5. DOCUMENTOS DE REFERÊNCIA

| Referência                                   | Descrição                                    |
|----------------------------------------------|----------------------------------------------|
| Documentação<br>Negocial do<br>Polare (UFRN) | Descreve a importância do Plano Estratégico. |

#### 6. FORMULÁRIOS USADOS NO PROCESSO

| Referência | Descrição | Link do Formulário |
|------------|-----------|--------------------|
| -          | -         | -                  |

#### 7. PARÂMETROS PARA MEDIÇÃO DO DESEMPENHO DO PROCESSO Não se aplica.

| Elaborado por:         | Aprovado por:             | Data da Aprovação |
|------------------------|---------------------------|-------------------|
| Samantha Silva Deodato | Marcella São Thiago Vidal | 15/12/2023        |

|                                        | Nome do Processo                           | Código | Versão | Página  |
|----------------------------------------|--------------------------------------------|--------|--------|---------|
| INSTITUTO<br>FEDERAL<br>Rio de Janeiro | Cadastro do Plano Estratégico no<br>Polare | PGD-02 | 2.0    | 3 de 10 |

## 8. OUTRAS OBSERVAÇÕES

A documentação negocial da UFRN sugere que os planos estratégicos sejam elaborados anualmente pelos dirigentes das unidades de administração em conjunto com os gestores das unidades.

## 9. PROCEDIMENTO

#### O que é o Plano Estratégico da Unidade?

Refere-se aos documentos que reúnem os macroprocessos, as diretrizes e metas dos Planos Institucionais referentes à Unidade de Administração, indicando as prioridades das respectivas unidades.

O procedimento se divide em duas etapas:

- 1. Fornecer o acesso aos setores como unidades estratégicas;
- 2. Cadastro do Plano Estratégico.

#### 1. Fornecer o acesso aos setores como unidades estratégicas;

1.1 - Para que o setor consiga realizar o cadastro do Plano Estratégico da Unidade, o Admin Polare (DGTIC) deverá cadastrar a unidade como do tipo estratégica na funcionalidade Configuração de Unidades.

Para isso, o Reitor, os Pró-reitores e os Diretores Gerais deverão abrir um chamado no <u>GLPI - DGTIC</u> a fim de habilitar o cadastro das unidades estratégicas definidas por eles.

O item **2.** Alcance (acima) auxilia no entendimento de quem são essas unidades estratégicas.

#### Orientação para preenchimento do chamado:

Área de atendimento: Sistemas de Informação

Serviço Sistemas de Informação: Outros

**Título**: Solicitação de Cadastro de Unidade Estratégica no Polare - \*SETOR XXX CAMPUS XXX\*

Preencher devidamente os campos obrigatórios: a descrição e a localização.

| Elaborado por:         | Aprovado por:             | Data da Aprovação |
|------------------------|---------------------------|-------------------|
| Samantha Silva Deodato | Marcella São Thiago Vidal | 15/12/2023        |

|                                        | Nome do Processo                           | Código | Versão | Página  |
|----------------------------------------|--------------------------------------------|--------|--------|---------|
| INSTITUTO<br>FEDERAL<br>Rio de Janeiro | Cadastro do Plano Estratégico no<br>Polare | PGD-02 | 2.0    | 4 de 10 |

Os próximos passos deverão ser realizado no Polare - https://polare.ifrj.edu.br/polare/login

Caminho: Polare > Usuário e senha de rede > Configuração do Sistema > Configuração de Unidades > + Nova Unidade

|   |                                                       | Chefia/Diretoria   2456545 (Alterar Vinculo)                                                   | D              |
|---|-------------------------------------------------------|------------------------------------------------------------------------------------------------|----------------|
|   | < Voltar ao menu                                      | ♠ > Configurações de Unidades                                                                  |                |
|   | Configurações do sistema<br>Tipos de Plano e Política | Configurações de Unidades                                                                      | + NOVA UNIDADE |
|   | Configurações de<br>Unidades                          | Cadastre, visualize e exclua configurações de unidades nesta página                            | ^              |
| L |                                                       | Os planos gerenciais das unidades auto homologáveis serão automaticamente homologados ao serem |                |

1.2 - Na tela do cadastro de uma nova unidade, preencha e selecione a unidade que deseja. O Admin Polare poderá definir a unidade como auto-homologável e como estratégica, confira as definições a seguir.

Caminho: Unidade > Preencher e selecionar o setor > Categoria da Unidade > Cadastrar nova unidade > Mensagem de ação concluída: Configuração da unidade cadastrada

|                                                                          | C       |
|--------------------------------------------------------------------------|---------|
| > Configurações de Unidades > Cadastro                                   |         |
| Configurações de unidades                                                |         |
| * Campos Obrigatórios                                                    |         |
| Unidade *                                                                |         |
| 110176 - DIRETORIA DE PLANEJAMENTO ESTRATÉGICO E DESENVOLVIMENTO INSTITU | JCIONAL |
| Categoria da unidade *                                                   |         |
|                                                                          |         |

#### UNIDADE ESTRATÉGICA

Somente as unidades indicadas como estratégicas poderão cadastrar os Planos Estratégicos da unidade e as unidades abaixo desta na estrutura

| Elaborado por:         | Aprovado por:             | Data da Aprovação |
|------------------------|---------------------------|-------------------|
| Samantha Silva Deodato | Marcella São Thiago Vidal | 15/12/2023        |

|                                        | Nome do Processo                           | Código | Versão | Página  |
|----------------------------------------|--------------------------------------------|--------|--------|---------|
| INSTITUTO<br>FEDERAL<br>Rio de Janeiro | Cadastro do Plano Estratégico no<br>Polare | PGD-02 | 2.0    | 5 de 10 |

organizacional poderão cadastrar seus planos de entrega, vinculando com o plano estratégico da unidade superior.

#### UNIDADE AUTO HOMOLOGÁVEL

Quando indicadas como auto-homologáveis, ao cadastro do Plano de Entregas da Unidade de Localização, não será necessária a homologação do diferente da unidade imediatamente superior, o que significa que todos os Planos de Entrega cadastrados por essas unidades já serão homologados automaticamente.

A partir da designação realizada pelo Admin Polare (Reitor, Pró-reitores e Diretores Gerais), a chefia da unidade estratégica poderá cadastrar o Plano Estratégico.

#### 2. Cadastro do Plano Estratégico.

A chefia da unidade estratégica deverá acessar o Polare.

Polare: https://polare.ifrj.edu.br/polare/login

E seguir o Caminho: Polare > Usuário e senha de rede > Plano Estratégico > + Novo Plano Estratégico

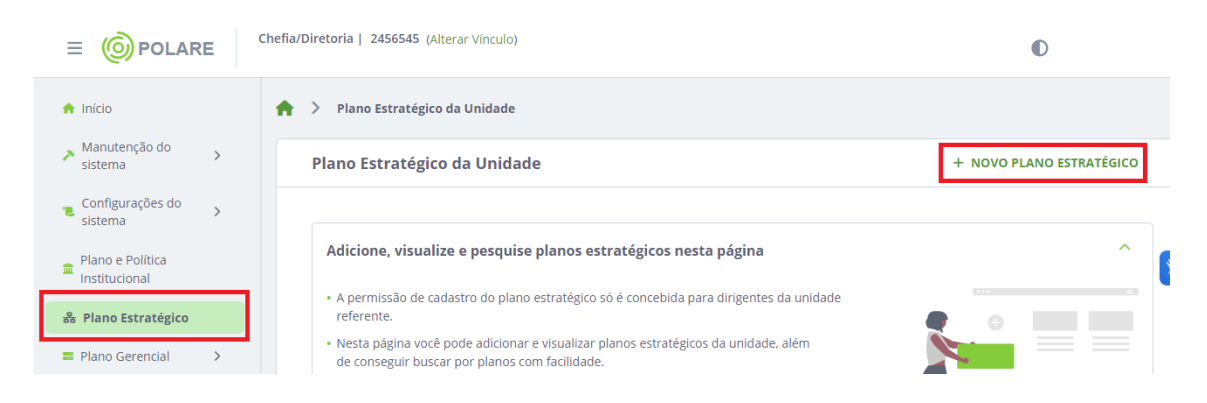

Nesse momento, 4 abas deverão ser preenchidas:

- 2.1 Dados Gerais;
- 2.2 Vínculo com os Planos e Políticas Institucionais;
- 2.3 Cadeia de Valor; e
- 2.4 Prioridades.

Em 2.1 Dados Gerais será necessário informar se unidade participa ou não do PGD, além de:

| Elaborado por:         | Aprovado por:             | Data da Aprovação |
|------------------------|---------------------------|-------------------|
| Samantha Silva Deodato | Marcella São Thiago Vidal | 15/12/2023        |

|                                        | Nome do Processo                           | Código | Versão | Página  |
|----------------------------------------|--------------------------------------------|--------|--------|---------|
| INSTITUTO<br>FEDERAL<br>Rio de Janeiro | Cadastro do Plano Estratégico no<br>Polare | PGD-02 | 2.0    | 6 de 10 |

- **nome da unidade**: é um campo selecionável, então digite o início do nome correto da sua unidade e o selecione quando o sistema carregar;
- **ano de referência do plano:** os planos de entrega fazem referência a esse ano de referência do plano estratégico, por exemplo:

Para cadastro de Plano de Entrega no ano de 2023, deverá existir um Plano Estratégico da unidade ativo com ano de referência 2023; E para cadastro de Plano de Entrega no ano de 2024, deverá existir um Plano Estratégico da unidade ativo com o ano de referência 2024.

 as competências da unidade: é um campo de digitação livre, as competências da unidade devem estar em consonância com o Regimento Geral do IFRJ ou com a portaria de criação das unidades, caso não estejam elencadas no Regimento Geral. É importante pontuar que esse Plano Estratégico será associado aos Planos de Entrega das unidades abaixo, então é importante que as competências das unidades abaixo estejam contempladas.

| O Dados gerais                                  | Dados gerais                                                                                                    |                                                        |
|-------------------------------------------------|----------------------------------------------------------------------------------------------------|--------------------------------------------------------|
| • Vínculo com planos e políticas institucionais | * Campos obrigatórios Unidade * Ano de referência *                                                                                                    |                                                        |
| O Cadeia de valor                               | Participação no Programa de Gestão de Desempenho (PGD) *<br>● Sim ○ Não                                                                                                 |                                                        |
| O Prioridades                                   | Competências da unidade *<br>Digite a competência                                                                                                    | Adicionar                                              |
|                                                 | Supervisionar a execução de projetos estratégicos no<br>âmbito da diretoria                                                                                             | *                                                      |
|                                                 | Supervisionar a elaboração de documentos<br>institucionais com vistas à promoção da gestão<br>estratégica do Instituto em consonância com as<br>demandas governamentais |                                                        |
|                                                 | Supervisionar as ações de acesso e processos seletivos                                                                                                    |                                                        |
|                                                 | Concluído                                                                                                    | Vínculo com<br>planos e<br>políticas<br>institucionais |

Em 2.2 será necessário informar os atributos da unidade que atendem aos Planos e Políticas Institucionais.

| Elaborado por:         | Aprovado por:             | Data da Aprovação |
|------------------------|---------------------------|-------------------|
| Samantha Silva Deodato | Marcella São Thiago Vidal | 15/12/2023        |

|                                        | Nome do Processo                           | Código | Versão | Página  |
|----------------------------------------|--------------------------------------------|--------|--------|---------|
| INSTITUTO<br>FEDERAL<br>Rio de Janeiro | Cadastro do Plano Estratégico no<br>Polare | PGD-02 | 2.0    | 7 de 10 |

Nesse momento, as metas, objetivos, diretrizes, indicadores e estratégicas já estarão pré-cadastras e a chefia da unidade deverá selecionar os que se encaixam nas atividades desempenhadas por ela e pelos setores subordinados a ela.

| 0 | Dados gerais                                     | Vínculo com planos e políticas institucionais                                                                        |
|---|--------------------------------------------------|----------------------------------------------------------------------------------------------------|
| 0 | Vínculo com planos e políticas<br>institucionais | * Campos obrigatórios                                                                                                |
| 0 | Cadaia de valor                                  | Plano e Política Institucional *         Plano de Desenvolvimento Institucional                                      |
|   |                                                  | Atributos * Selecione o atributo                                                                                     |
| 0 | Prioridades                                      | Selecione o atributo<br>Metas<br>Objetivos<br>Diretrizes<br>Indicadores<br>Estratégias<br>Adicionar vínculo Cancelar |
|   |                                                  | Plano de Desenvolvimento Institucional 🥒 EDITAR 🔋 EXCLUIR                                                            |
|   |                                                  | Exibir atributos do plano 💿                                                                                          |

Em 2.3 será necessário associar os Macroprocessos da Cadeia de Valor que a unidade e as unidades subordinadas atendem. Sendo também um campo pré-preenchido, basta selecionar uma opção dentre as categorias de Processos de Gestão, Finalístico ou de Suporte que os processos serão elencadas abaixo. É possível selecionar um ou mais de um item.

| 0 | Dados gerais                                     | Cadeia de valor               |
|---|--------------------------------------------------|-------------------------------|
| 0 | Vínculo com planos e políticas<br>institucionais | Processo da cadeia de valor * |
| 0 | Cadeia de valor                                  | Seleção de macroprocessos *   |
| 0 | Prioridades                                      | Gestão de pessoas             |
|   |                                                  | Gestão de logística pública   |

| Elaborado por:         | Aprovado por:             | Data da Aprovação |
|------------------------|---------------------------|-------------------|
| Samantha Silva Deodato | Marcella São Thiago Vidal | 15/12/2023        |

|                                        | Nome do Processo                           | Código | Versão | Página  |
|----------------------------------------|--------------------------------------------|--------|--------|---------|
| INSTITUTO<br>FEDERAL<br>Rio de Janeiro | Cadastro do Plano Estratégico no<br>Polare | PGD-02 | 2.0    | 8 de 10 |

E em 2.4 será necessário indicar as Prioridades da unidade, pode ser informada uma prioridade em forma de texto ou várias em forma de tópicos.

| 0 | Dados gerais                   | Prioridades                                        |           |
|---|--------------------------------|----------------------------------------------------|-----------|
|   |                                | * Campos obrigatórios                              |           |
| 0 | Vínculo com planos e políticas | Prioridades da unidade *                           |           |
|   | Institucionais                 | Digite a prioridade                                | Adicionar |
| 0 | Cadeia de valor                | Desenvolver ações com vistas a promover inovação e |           |
|   |                                | com foco no desenvolvimento institucional          |           |
| 0 | Prioridades                    |                                                    | ***       |
|   |                                |                                                    |           |
|   |                                |                                                    |           |
|   |                                |                                                    |           |
|   |                                | Concluir preenchimento do plano                    |           |
|   | Por fim, clicar na o           | pção                                               |           |

Dessa forma, o Plano Estratégico da Unidade estará cadastrado e as unidades subordinadas poderão gerar seus Planos de Entrega.

| Elaborado por:         | Aprovado por:             | Data da Aprovação |
|------------------------|---------------------------|-------------------|
| Samantha Silva Deodato | Marcella São Thiago Vidal | 15/12/2023        |

|                                        | Nome do Processo                           | Código | Versão | Página  |
|----------------------------------------|--------------------------------------------|--------|--------|---------|
| INSTITUTO<br>FEDERAL<br>Rio de Janeiro | Cadastro do Plano Estratégico no<br>Polare | PGD-02 | 2.0    | 9 de 10 |

#### 10. FLUXOGRAMA

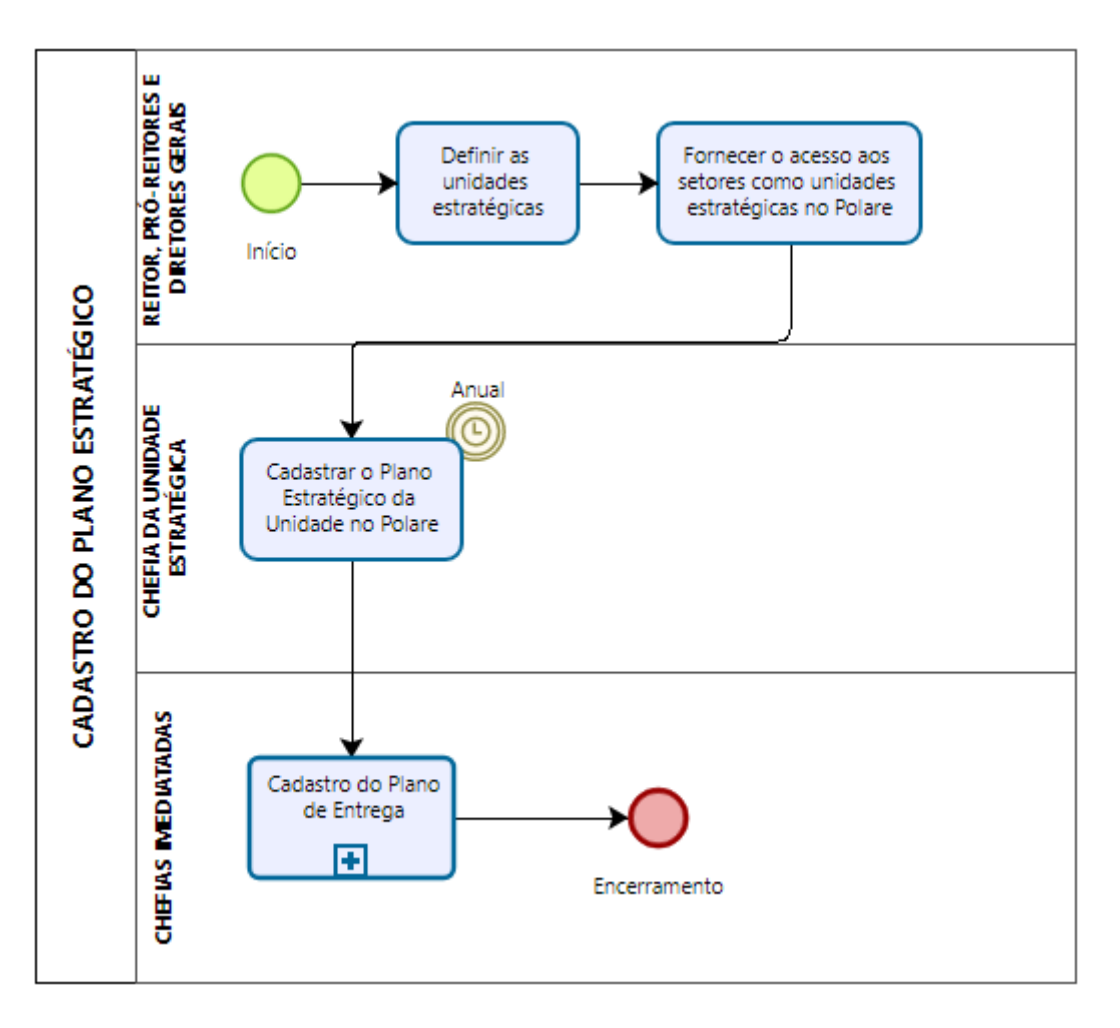

# **11. CONTROLE DE ALTERAÇÕES**

| N° da<br>Versão | Data       | Previsão<br>de revisão | Tipo de<br>Alteração                                               | Itens revisados                                                                                      | Responsável<br>pela revisão |
|-----------------|------------|------------------------|--------------------------------------------------------------------|----------------------------------------------------------------------------------------------------|-----------------------------|
| 2.0             | 15/12/2023 | -                      | Alteração na<br>forma de<br>habilitar a<br>unidade<br>estratégica. | 9 - Procedimento<br>Subitem 1 -<br>Fornecer o acesso<br>aos setores como<br>unidades<br>estratégicas | Samantha Silva<br>Deodato   |

| Elaborado por:         | Aprovado por:             | Data da Aprovação |
|------------------------|---------------------------|-------------------|
| Samantha Silva Deodato | Marcella São Thiago Vidal | 15/12/2023        |

|                                        | Nome do Processo                           | Código | Versão | Página   |
|----------------------------------------|--------------------------------------------|--------|--------|----------|
| INSTITUTO<br>FEDERAL<br>Rio de Janeiro | Cadastro do Plano Estratégico no<br>Polare | PGD-02 | 2.0    | 10 de 10 |

## 12. CONTROLE DE APROVAÇÕES PARA USO

| Data da<br>Aprovação | Nome do Responsável pela<br>aprovação              | Unidade aprovadora                                                          |
|----------------------|----------------------------------------------------|-----------------------------------------------------------------------------|
| 11/12/2023           | Marcella São Thiago Vidal -<br>Diretora Substituta | Diretoria de Planejamento<br>Estratégico e Desenvolvimento<br>Institucional |
| 15/12/2023           | Samantha Silva Deodato                             | Diretoria Adjunta de<br>Desenvolvimento Institucional                       |

| Elaborado por:         | Aprovado por:             | Data da Aprovação |
|------------------------|---------------------------|-------------------|
| Samantha Silva Deodato | Marcella São Thiago Vidal | 15/12/2023        |